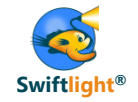

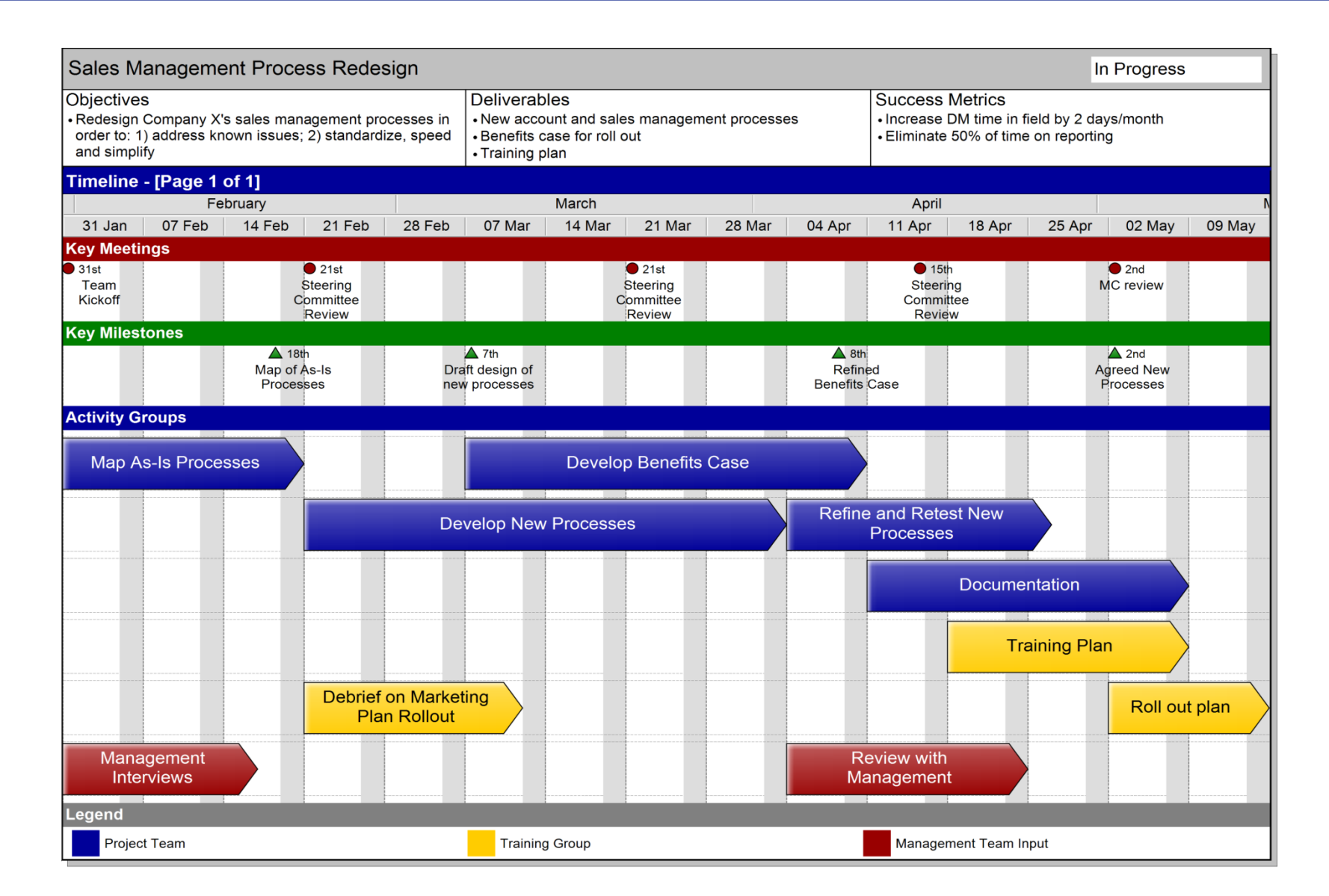

## Swiftlight's flexibility lets you easily create timelines with different layouts Example 2

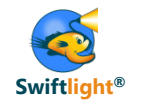

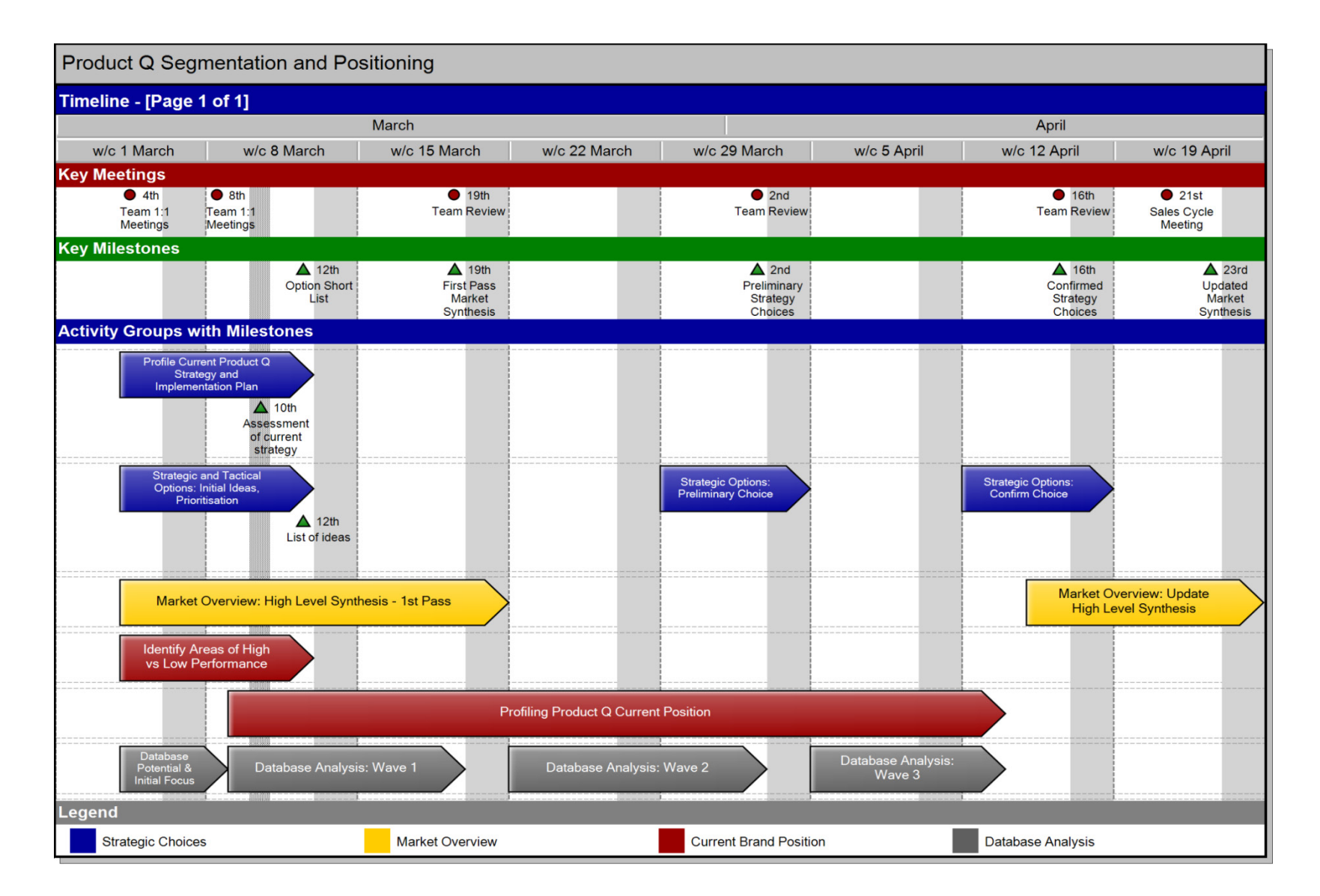

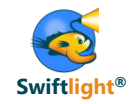

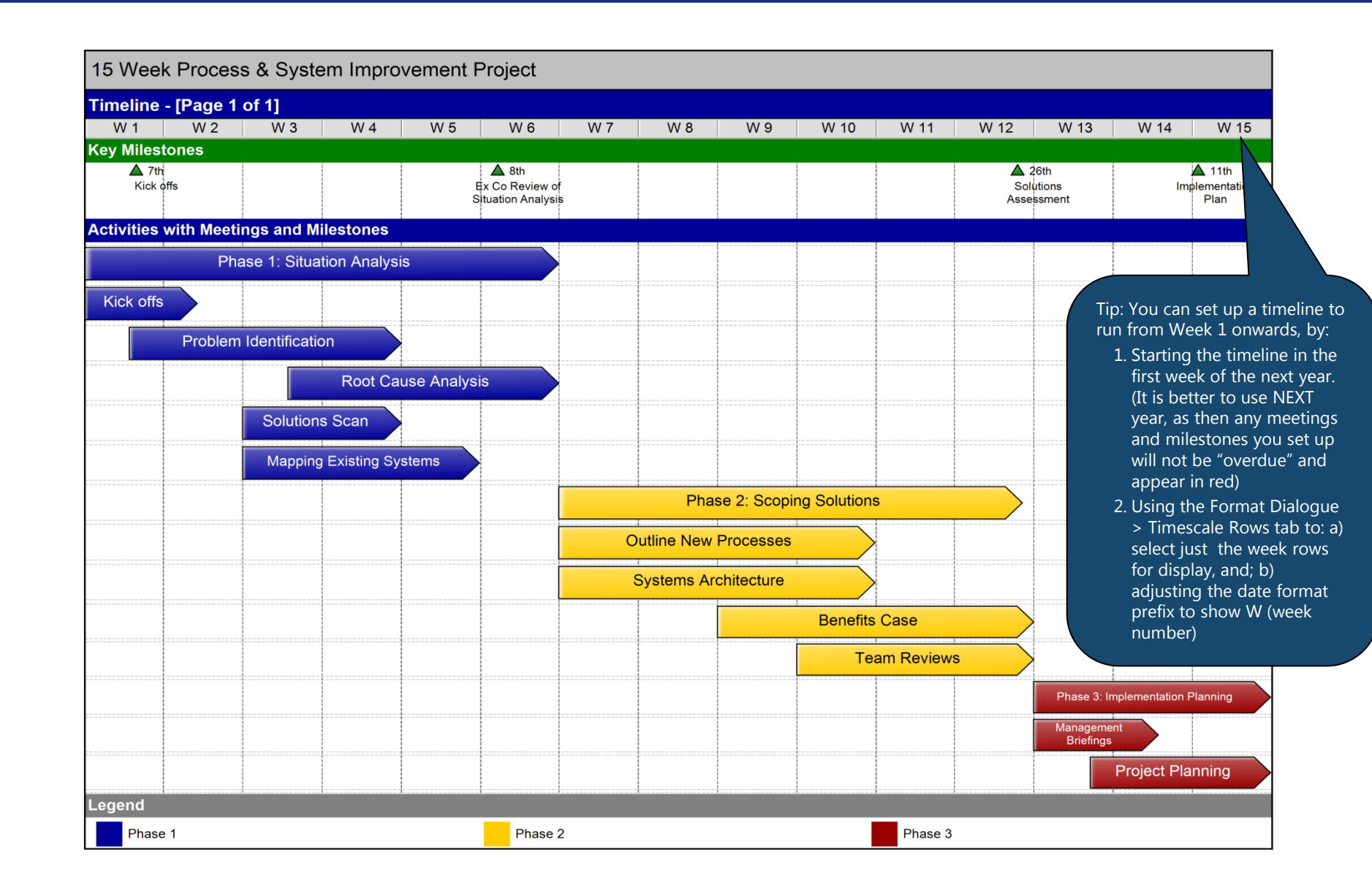

## Swiftlight's flexibility lets you easily create timelines with different layouts Example 4

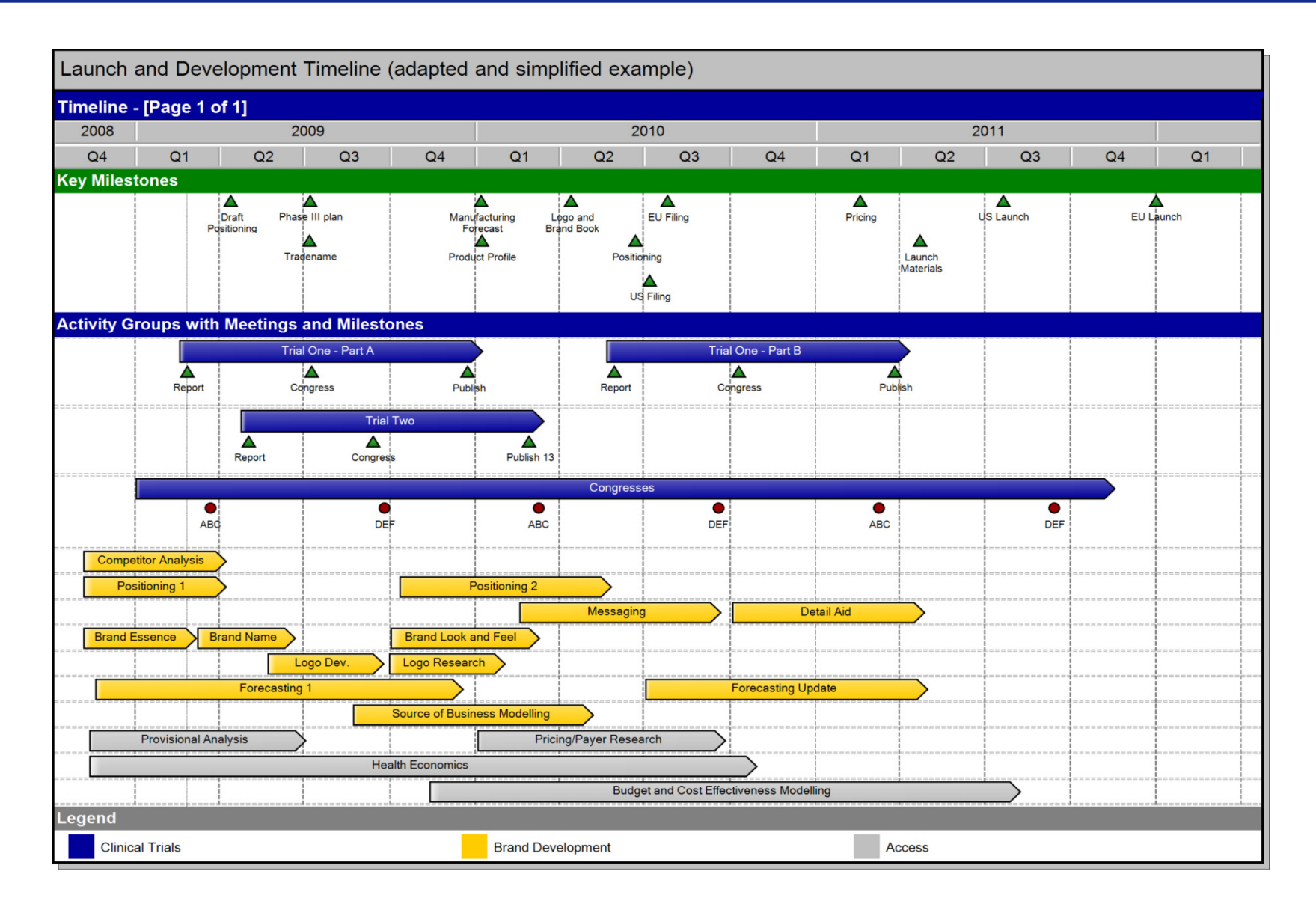

Swiftlight®

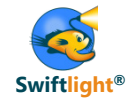

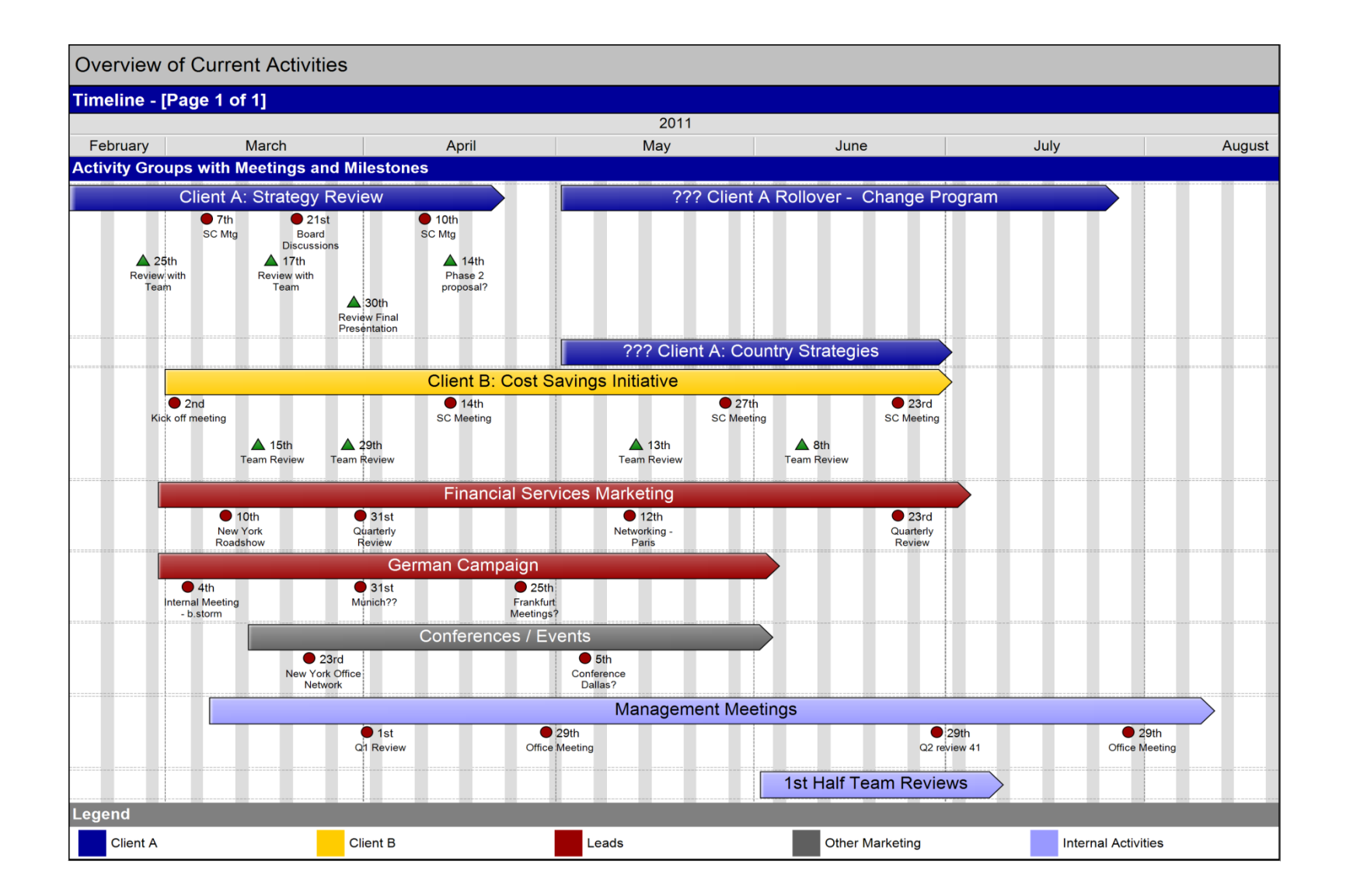

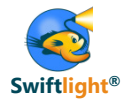

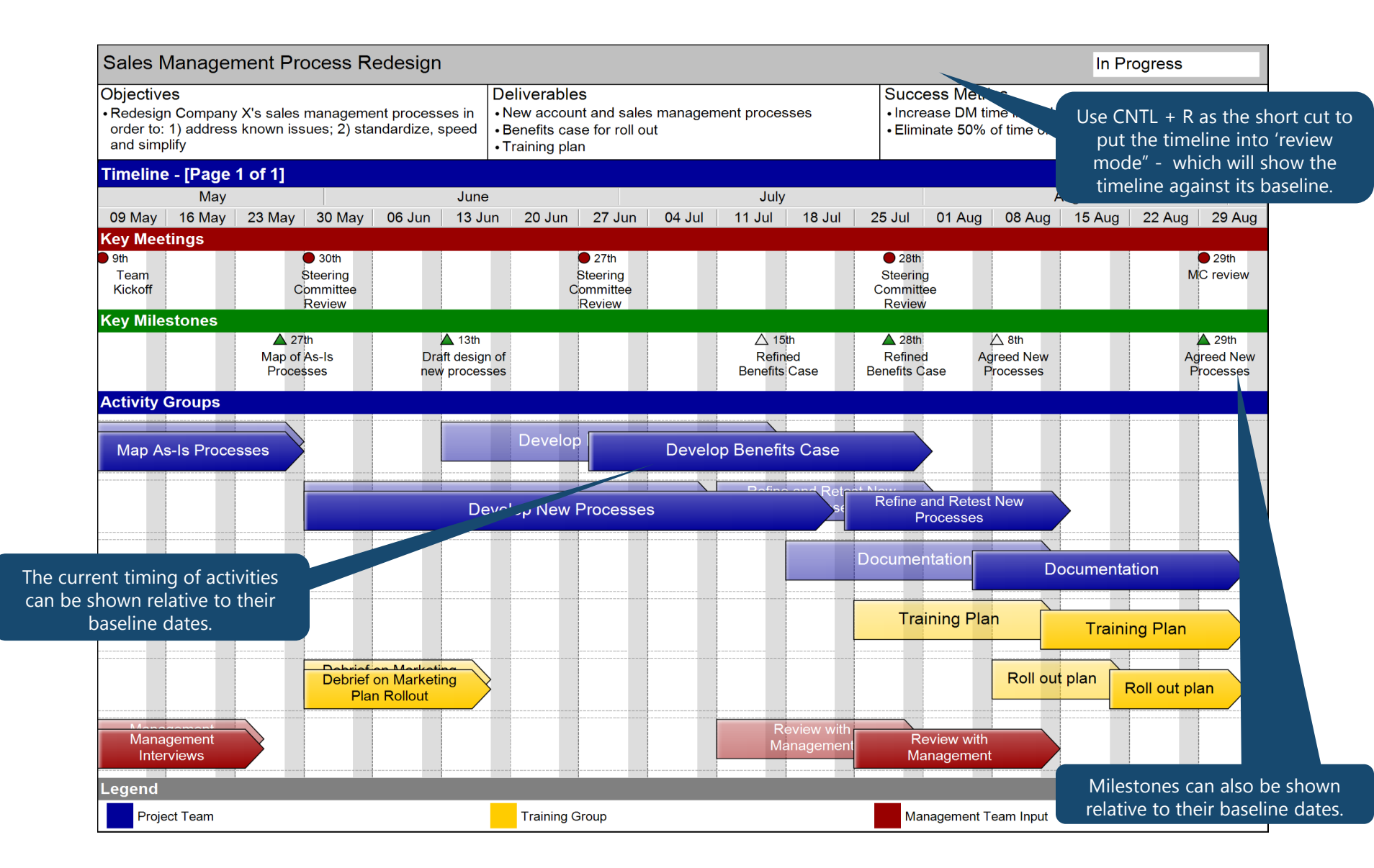